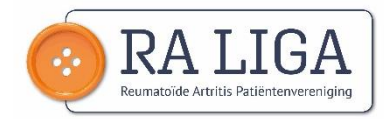

## Inloggen op Lidweb

Ga naar www.raliga.be en klik op de knop "Naar ons Lidweb".

| RALIGA<br>Reumatoïde Artritis Patiëntenvereniging                                                                                                    | Home                                                                                      | Medische informatie -                                                                                                    | Leven met RA -             | Wat is Reuma - | Over Ons - |
|----------------------------------------------------------------------------------------------------|-------------------------------------------------------------------------------------------|----------------------------------------------------------------------------------------------------|----------------------------|----------------|------------|
| —— welzijn met RA ——                                                                                                    | Word                                                                                      | lid van RA Liga en krijg toegang tot alle content.                                                                                                    | Lid worden                 |                |            |
| troductie                                                                                                    | w is een patiënter<br>ënten makkelijker<br>met reumatoïde a                               | <b>vereniging.</b> Samen met zorgverleners en academi<br>hun eigen zorgproces en leven in handen nemen.<br>rtritis (RA) kan dit een hele opgave zijn.                            | ci delen we                | Naar on        | Q. Zoek    |
| Meer dan 100.000 Beigen Ujden aan deze om<br>leven ze moeizaam met hun klachten en wor<br>en een passende behandeling hun ziekte afre<br>Met de oranje knoop brengen we RA onder d<br>Wie zlin wil? Visie en missie? Waarom lid wor | derbelichte ziekte<br>dt hun diagnose p<br>emmen en onherst<br>e aandacht. Samer<br>rden? | met meestai onzichtbare maar ingrijpende sympt<br>as laattijdig gesteld. Nochtans kunnen een vroege<br>elbare schade voorkomen.<br>11 maken we reumatoïde artritis bespreekbaar. | omen. vaak<br>e herkenning |                | etje! ———  |

## Klik vervolgens op de knop "Inloggen op ons lidweb"

| LidWeb                                                                            | Word lid van RA Liga en krijg toegang tot alle content. Lid worden          |                    |
|-----------------------------------------------------------------------------------|-----------------------------------------------------------------------------|--------------------|
| Mollom on LidMo                                                                   | h                                                                           |                    |
| werkout oh rigwe                                                                  | 0                                                                           | Q Zoek             |
| Welkom op ons ledenportaal LidWeb!<br>Dit gedeelte van onze website is gereservee | rd voor onze leden. Via je login en wachtwoord kan je deze inhoud lezen.    | Naar onze website  |
| Word lid voor een onbeperkte toegang op al<br>Meer info                           | . onze informatiekanalen (website, ledenportaal, e-nieuwsbrief, ledenblad). |                    |
| Meer lezen                                                                        | 🗮 za 1 Feb 2020                                                             | Intoggen op LidWeb |
| Actueel nieuws                                                                    |                                                                             | Weetje!            |

Dan krijg je vervolgens het volgende scherm te zien :

## Emailadres of gebruikersnaam:

Hier vul je het opgegeven emailadres in bij uw aanvraag tot lidmaatschap of waar je onze nieuwsbrief op ontvangt (zijn normaal hetzelfde).

(normaal zou je ook via uw lidnummer kunnen inloggen)

## Wachtwoord:

Hier vul je uw wachtwoord in. Vink aan "ik ben geen robot" en klik op "inloggen"

!! Ben je uw wachtwoord kwijt of heb je geen wachtwoord.

Dan kan je via de knop "Nieuw wachtwoord aanvragen" dit instellen.

| Gebru          | uikers         | accour         | nt           |  |
|----------------|----------------|----------------|--------------|--|
| Lid worden     | Inloggen       | Nieuw wachtwoo | rd aanvragen |  |
| E-mailadres of | gebruikersnaal | n *            |              |  |
| Wachtwoord *   |                |                |              |  |
|                |                |                |              |  |
| ik ben de      | en robot       | 2              |              |  |

Als je voor de knop "Nieuw wachtwoord aanvragen" kiest

Krijg je het volgende scherm.

| LidWe                     | eb ———                            | Word lid van RA Liga en krijg toegang tot alle content. | Lid worden |
|---------------------------|-----------------------------------|---------------------------------------------------------|------------|
|                           |                                   |                                                         |            |
| Gebruikers                | accoun                            | t                                                       |            |
| Lid worden Inloggen       | Nieuw wachtwoor                   | d aanvragen                                             |            |
| E-mailadres *             |                                   |                                                         |            |
|                           |                                   |                                                         |            |
| Ik ben geen robot         | reCAPTCHA<br>riveey * Voorweerden |                                                         |            |
| Nieuw wachtwoord versture | n via e-mail                      |                                                         |            |

Bij "emailadres" vul je het emailadres in dat je hebt opgegeven bij het aanvragen van je lidmaatschap/waar je onze nieuwsbrief ontvangt.

Vink aan "ik ben geen robot" en klik op "Nieuw wachtwoord versturen via email"

Dan ontvang je in uw mailbox een mail met een link in.

Als je op deze link klikt, krijg je het volgende scherm:

| Huidig wachtwoord     foer uw huidige wachtwoord in om uw E-mailadres of Wachtwoord te wijzigen. Nieuw wachtwoord aanvragen.      E-mailadres *   Image: State and State and Sta | uidig wachtwoord     er we huidige wachtwoord in om uw E-mailadree of Wachtwoord te wijzigen. Nieuw wachtwoord aanvragen.   •mailadrees *   ef een geldig semtildres op. Alle e-milet word it system zullen naar dit adres verstuurd worden. Het e-mailadres zal niet openbear gemaakt worden en zal alleen gebruikt worden war ne verskew wachtwoord vraagt of wanneer u oon benaald nieuws per e-mail geinformeerd wil worden.     Aachtwoord   PersoonUijke gegegvens   Voornaam *   Dorien   Achternaam *   Segers                                                                                                    | Weergeven                                                                                                    | Bewerken Betalingen Bestellingen                                                                                                    |
|----------------------------------------------------------------------------------------------------|----------------------------------------------------------------------------------------------------|----------------------------------------------------------------------------------------------------|----------------------------------------------------------------------------------------------------|
| ter un huldige wachtwoord in om un <i>E-mailadres of Wachtwoord</i> te wijzigen. Nieuw wachtwoord aanvragen. E-mailadres *  Interferen geleig - metadores op. Alle e-mail-scene dit adres verstuurd worden. Het e-mailadres zal niet openbaar gemaakt worden en zal alleen gebruikt worden wan m ees neuw wachtwoord vraagt of wanneer u over benaald nieuws per e-mail geinformeerd wil worden.  Nachtwoord  Persoonlijke gegegvens  Voornaam *  Dorien  Achternaam *  Segers  Telefoon                                                                                                    | er uv huldige wachtwoord in om uv <i>E-mailadres of Wachtwoord</i> te wijzigen. Nieuw wachtwoord aanvragenmailadres * mailadres *                                                                                                    | luidig wachtwo                                                                                                    | oord                                                                                                    |
| mailadres *                                                                                                    | -mailadres *                                                                                                    | oer uw huidige wach                                                                                                    | twoord in om uw E-mailadres of Wachtwoord te wijzigen. Nieuw wachtwoord aanvragen.                                                                                                    |
| Ceef een geldig o mathadres op. Alle e mathadres op. Alle e mathadres op. Alle e mathadres all dit adres verstuurd worden. Het e-mail.adres zal niet openbaar gemaakt worden en zal alleen gebruikt worden van<br>m een verkuw wachtwoord vraagt of wanneer u over tepeald nieuws per e-mail geïnformeerd wil worden.  Nachtwoord  Nachtwoord bevestigen  Persoonlijke gegegvens  Voornaam *  Dorien  Achternaam *  Segers  Telefoon                                                                                                    | eef een geldio umantadres op. Alle e marke van dit systeem zullen naar dit adres verstuurd worden. Het e-mailadres zal niet openbaar gemaakt worden en zal alleen gebruikt worden war<br>neer meuw wachtwoord vraagt of wanneer u own bepaald nieuws per e-mail geinformeerd wil worden.  //achtwoord //achtwoord bevestigen //achtwoord bevestigen //acht | -mailadres *                                                                                                    |                                                                                                    |
| leef een geldig or mitaliers op. Alle e main van dit systeem zullen naar dit adres verstuurd worden. Het e-mailadres zal niet openbaar gemaakt worden en zal alleen gebruikt worden van<br>m een neuw wachtwoord vraagt of wanneer u overbepaald nieuws per e-mail geinformeerd wil worden.<br>Vachtwoord<br>Vachtwoord bevestigen<br>Voornaam *<br>Dorien<br>Achternaam *<br>Segers<br>Telefoon                                                                                                    | ef en geldge verdiadres op. Alle erholts on dit system zulten naar dit adres verstuurd worden. Het erhalladres zal niet openbaar gemaakt worden en zal alleen gebruikt worden war<br>neen vieuw wachtwoord vraagt of wanneer u over tepsaald nieuws per erhall geinformeerd wil worden.<br>/achtwoord<br>/achtwoord bevestigen<br>Persoonlijke gegegvens<br>Voornaam *<br>Dorien<br>Achternaam *<br>Segers<br>Telefoon                                                                                                    | (initian and initian and initi |                                                                                                    |
| Vachtwoord Vachtwoord bevestigen Vachtwoord bevestigen Voornaam* Dorien Achternaam* Segers Telefoon                                                                                                    | /achtwoord //achtwoord bevestigen  Persoonlijke gegegvens Voornaam* Dorien  Achternaam* Segers Telefoon                                                                                                    | eef een geldig e-mai<br>m een eleuw wachtw                                                                                                    | tadres op. Alle e-mais van dit systeem zullen naar dit adres verstuurd worden. Het e-mailadres zal niet openbaar gemaakt worden en zal alleen gebruikt worden wann<br>voord vraagt of wanneer u overbenaald nieuws per e-mail neinformeerd wil worden. |
| Wachtwoord Wachtwoord bevestigen Vachtwoord bevestigen Voornaam* Dorien Achternaam* Segers Telefoon                                                                                                    | Aachtwoord Aachtwoord bevestigen Persoonlijke gegegvens Voornaam * Dorien Achternaam * Segers Telefoon                                                                                                    |                                                                                                    |                                                                                                    |
| Vachtwoord bevestigen  Persoonlijke gegegvens  Voornaam *  Dorien  Achternaam *  Segers  Telefoon                                                                                                    | Aachtwoord bevestigen Persoonlijke gegegvens Voornaam* Dorien Achternaam* Segers Telefoon                                                                                                    | Vachtwoord                                                                                                    |                                                                                                    |
| Vachtwoord bevestigen  Persoonlijke gegegvens  Voornaam*  Dorien  Achternaam*  Segers  Telefoon                                                                                                    | Aachtwoord bevestigen  Persoonlijke gegegvens  Voornaam*  Dorien  Achternaam*  Segers  Telefoon                                                                                                    |                                                                                                    |                                                                                                    |
| Wachtwoord bevestigen Persoonlijke gegegvens Voornaam * Dorien Achternaam * Segers Telefoon                                                                                                    | Aachtwoord bevestigen Persoonlijke gegegvens Voornaam * Dorien Achternaam * Segers Telefoon                                                                                                    |                                                                                                    |                                                                                                    |
| Wachtwoord bevestigen Persoonlijke gegegvens Voornaam* Dorien Achternaam* Segers Telefoon                                                                                                    | Achtwoord bevestigen  Persoonlijke gegegvens  Voornaam*  Dorien  Achternaam*  Segers  Telefoon                                                                                                    |                                                                                                    |                                                                                                    |
| Persoonlijke gegegvens Voornaam* Dorien Achternaam* Segers Telefoon                                                                                                    | Persoonlijke gegegvens Voornaam* Dorien Achternaam* Segers Telefoon                                                                                                    |                                                                                                    |                                                                                                    |
| Persoonlijke gegegvens Voornaam * Dorien Achternaam * Segers Telefoon                                                                                                    | Persoonlijke gegegvens Voornaam* Dorien Achternaam* Segers Telefoon                                                                                                    |                                                                                                    |                                                                                                    |
| Persoonlijke gegegvens<br>Voornaam *<br>Dorien<br>Achternaam *<br>Segers<br>Telefoon                                                                                                    | Persoonlijke gegegvens Voornaam* Dorien Achternaam* Segers Telefoon                                                                                                    | Vachtwoord be                                                                                                    | vestigen                                                                                                    |
| Persoonlijke gegegvens Voornaam* Dorien Achternaam* Segers Telefoon                                                                                                    | Persoonlijke gegegvens Voornaam* Dorien Achternaam* Segers Telefoon                                                                                                    | Vachtwoord be                                                                                                    | vestigen                                                                                                    |
| Persoonlijke gegegvens Voornaam * Dorien Achternaam * Segers Telefoon                                                                                                    | Persoonlijke gegegvens Voornaam* Dorien Achternaam* Segers Telefoon                                                                                                    | Vachtwoord be                                                                                                    | vestigen                                                                                                    |
| Voornaam * Dorien Achternaam * Segers Telefoon                                                                                                    | Voornaam* Dorien Achternaam* Segers Telefoon                                                                                                    | Vachtwoord be                                                                                                    | vestigen                                                                                                    |
| Voornaam * Dorien Achternaam * Segers Telefoon                                                                                                    | Voornaam * Dorien Achternaam * Segers Telefoon                                                                                                    | Vachtwoord be                                                                                                    | vestigen                                                                                                    |
| Voornaam* Dorien Achternaam* Segers Telefoon                                                                                                    | Voornaam* Dorien Achternaam* Segers Telefoon                                                                                                    | Vachtwoord be<br>Persoonlijke                                                                                                    | vestigen<br>e gegegvens                                                                                                    |
| Dorien Achternaam* Segers Telefoon                                                                                                    | Dorien Achternaam* Segers Telefoon                                                                                                    | Vachtwoord be<br>Persoonlijke                                                                                                    | vestigen<br>e gegegvens                                                                                                    |
| Dorien Achternaam* Segers Telefoon                                                                                                    | Dorien Achternaam* Segers Telefoon                                                                                                    | Vachtwoord be<br>Persoonlijke<br>Voornaam *                                                                                                    | e gegegvens                                                                                                    |
| Achternaam * Segers Telefoon                                                                                                    | Achternaam * Segers Telefoon                                                                                                    | Vachtwoord be<br>Persoonlijke<br>Voornaam *                                                                                                    | vestigen<br>e gegegvens                                                                                                    |
| Achternaam * Segers Telefoon                                                                                                    | Achternaam * Segers Telefoon                                                                                                    | Vachtwoord be<br>Persoonlijke<br>Voornaam *<br>Dorien                                                                                                    | vestigen<br>e gegegvens                                                                                                    |
| Segers Telefoon                                                                                                    | Segers Telefoon                                                                                                    | Vachtwoord be<br>Persoonlijke<br>Voornaam *<br>Dorien                                                                                                    | vestigen<br>e gegegvens                                                                                                    |
| Segers Telefoon                                                                                                    | Segers Telefoon                                                                                                    | Vachtwoord be<br>Persoonlijk<br>Voornaam *<br>Dorien                                                                                                    | e gegegvens                                                                                                    |
| Telefoon                                                                                                    | Telefoon                                                                                                    | Vachtwoord be<br>Persoonlijke<br>Voornaam *<br>Dorien<br>Achternaam *                                                                                                    | vestigen<br>e gegegvens                                                                                                    |
| Telefoon                                                                                                    | Telefoon                                                                                                    | Vachtwoord be<br>Persoonlijke<br>Voornaam *<br>Dorien<br>Achternaam *                                                                                                    | vestigen<br>e gegegvens                                                                                                    |
| Telefoon                                                                                                    | Telefoon                                                                                                    | Vachtwoord be<br>Persoonlijk<br>Voornaam *<br>Dorien<br>Achternaam *<br>Segers                                                                                                    | vestigen<br>e gegegvens                                                                                                    |
|                                                                                                    |                                                                                                    | Vachtwoord ber<br>Persoonlijk<br>Voornaam*<br>Dorien<br>Achternaam*<br>Segers                                                                                                    | vestigen<br>e gegegvens                                                                                                    |
|                                                                                                    |                                                                                                    | Vachtwoord ber<br>Persoonlijke<br>Voornaam *<br>Dorien<br>Achternaam *<br>Segers<br>Telefoon                                                                                                    | vestigen<br>e gegegvens                                                                                                    |
|                                                                                                    |                                                                                                    | Vachtwoord be<br>Persoonlijke<br>Voornaam *<br>Dorien<br>Achternaam *<br>Segers<br>Telefoon                                                                                                    | vestigen<br>e gegegvens                                                                                                    |
|                                                                                                    |                                                                                                    | Vachtwoord be<br>Persoonlijk<br>Voornaam *<br>Dorien<br>Achternaam *<br>Segers<br>Telefoon                                                                                                    | vestigen<br>e gegegvens                                                                                                    |
|                                                                                                    |                                                                                                    | Vachtwoord be<br>Persoonlijke<br>Voornaam *<br>Dorien<br>Achternaam *<br>Segers<br>Telefoon                                                                                                    | vestigen<br>e gegegvens                                                                                                    |
|                                                                                                    | Adres                                                                                                    | Vachtwoord ber<br>Persoonlijk<br>Voornaam*<br>Dorien<br>Achternaam*<br>Segers<br>Telefoon                                                                                                    | vestigen<br>e gegegvens                                                                                                    |
| Adres                                                                                                    |                                                                                                    | Vachtwoord ber<br>Persoonlijke<br>Voornaam *<br>Dorien<br>Achternaam *<br>Segers<br>Telefoon<br>Adres                                                                                                    | vestigen e gegegvens                                                                                                    |
| Adres                                                                                                    |                                                                                                    | Vachtwoord ber<br>Persoonlijk<br>Voornaam *<br>Dorien<br>Achternaam *<br>Segers<br>Telefoon<br>Adres                                                                                                    | vestigen<br>e gegegvens                                                                                                    |

Bovenaan vind je jouw lidnummer terug. Bij "wachtwoord" zie in de gele cirkel hierboven typ je het nieuwe wachtwoord. Nogmaals bij "wachtwoord bevestigen", vervolgens scrol je naar beneden en klik je op "bewaren".

| Mol    |  |  |  |
|--------|--|--|--|
| and *  |  |  |  |
| België |  |  |  |

Je krijgt bovenaan in een groene balk de melding dat alles is opgeslagen of verwerkt.

Probeer daarna eens in te loggen met je nieuwe wachtwoord om het uit te testen.

Heb je nog steeds problemen om in te loggen? Stuur dan een e-mailtje naar dorien@raliga.be